アプリにログインして、「International Certificate」タブをクリ ックしてください。

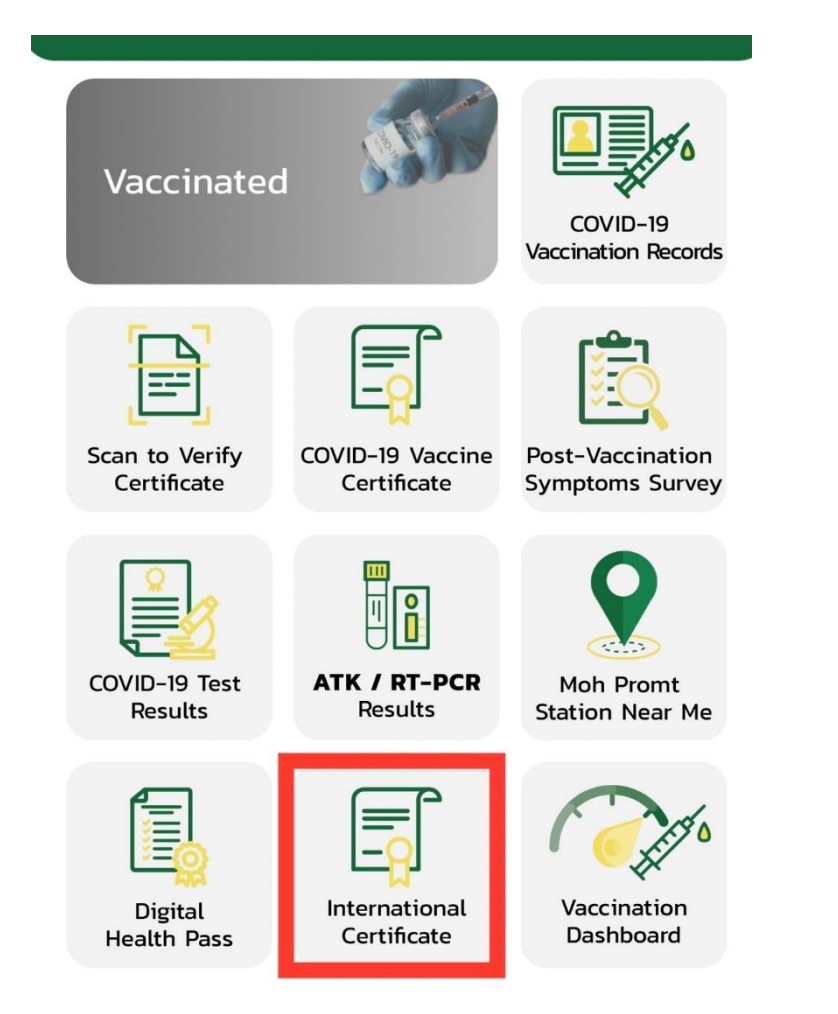

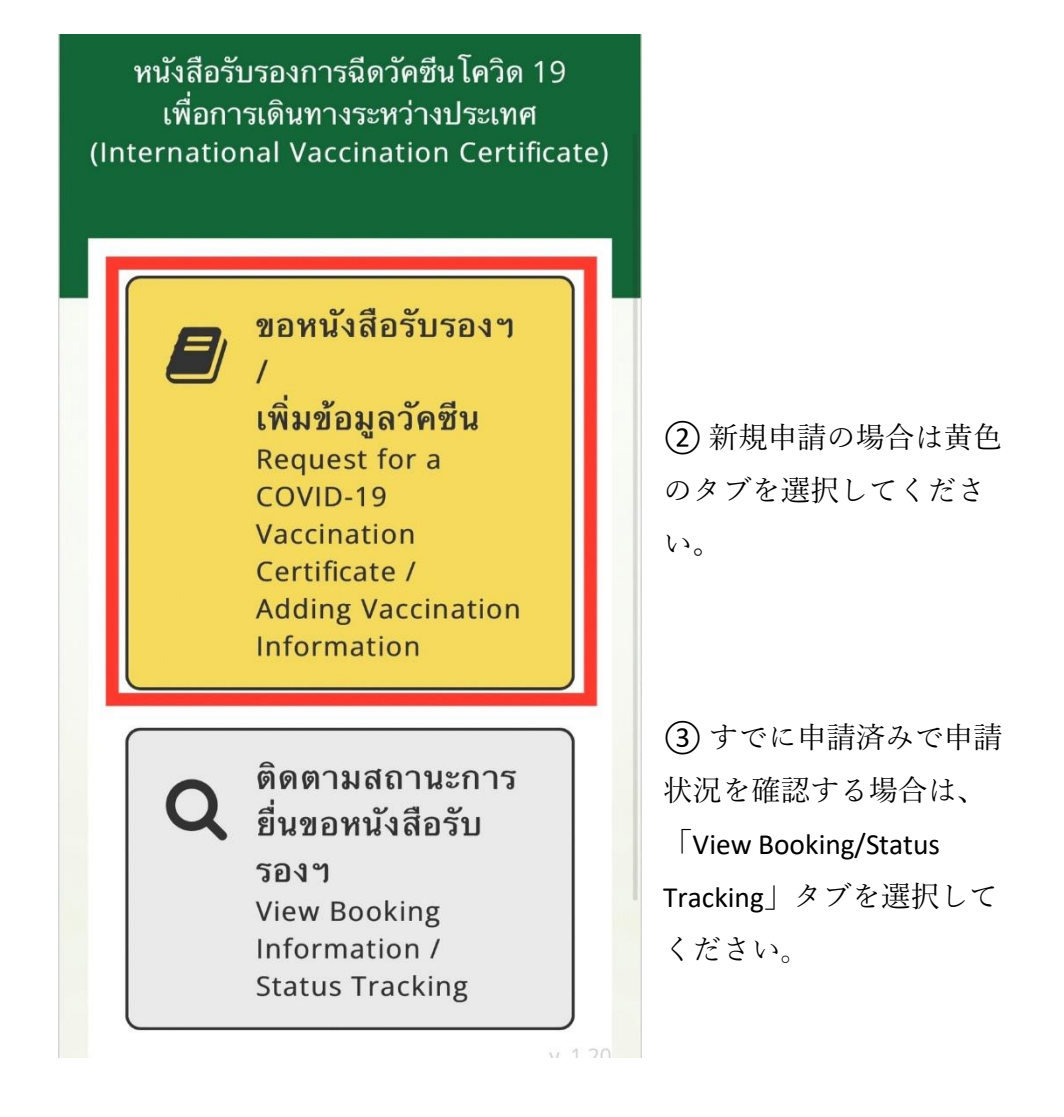

| < ขอออกหนังสือรับรองๆ<br>Request for Vaccination Certificate |                                            |  |
|--------------------------------------------------------------|--------------------------------------------|--|
| ข้อมูลออกหนั<br>Information fo                               | ังสือเดินทาง<br>or Vaccination Certificate |  |
| <u>กรุณากรอกข้อ:<br/>รองๆ<br/>Personal Data</u>              | ม <u>ูลสำหรับขอหนังสือรับ</u>              |  |
| เลขบัตร<br>ประชาชน<br>Citizen No. *                          |                                            |  |
| เพศ<br>Gender *                                              | Female                                     |  |
| คำนำหน้า<br>Prefix <b>*</b>                                  | MISS                                       |  |
| ชื่อ<br>First Name *                                         |                                            |  |
| นามสกุล<br>Last Name *                                       |                                            |  |
| วันเกิด<br>Date of Birth *                                   |                                            |  |
| สัญชาติ<br>Nationality <b>*</b>                              |                                            |  |

 ④ 新規申請タブをクリッ クすると、申請者の個人情報(性別・名前・誕生日・ 国籍など)が自動的に表示 されます。

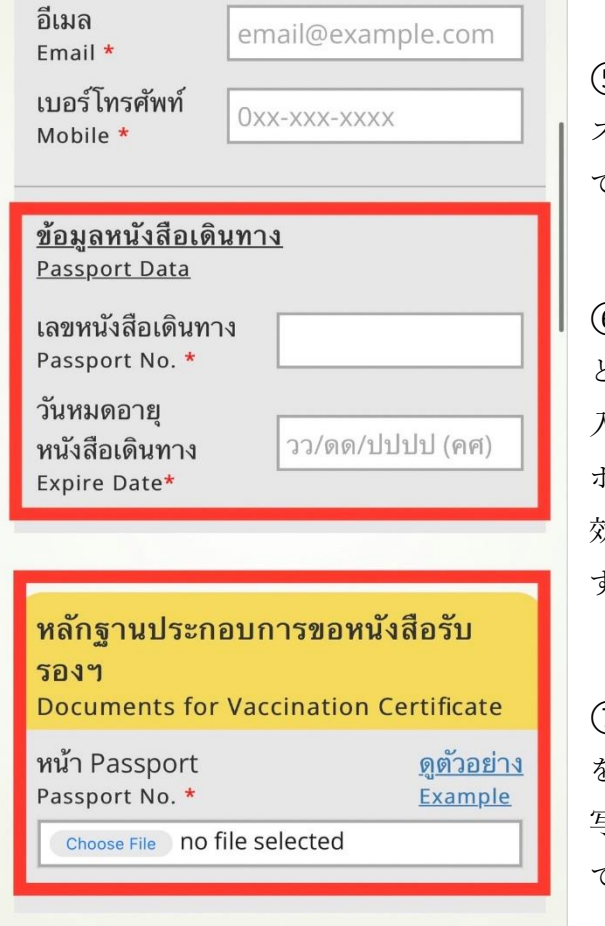

⑤ 申請用のメールアドレ スと携帯電話番号を入力し てください。

 ⑥ 自分のパスポート番号 とパスポートの有効期限を
入力してください。(パス ポートは6カ月以上残存有
効期間が必要となっていま
す。)

⑦「Choose File」ボタン をクリック、パスポートの 写真面のファイルを添付し てください。

## **ข้อมูลวัคซีน** Vaccination Data

| หน่วยงานที่ฉีดวัคซีน:<br>Administering Center | โรงพยาบาลวิมุต |
|-----------------------------------------------|----------------|
| วันที่ฉีด:<br>Vaccination Date                |                |
| ชื่อวัคซีน:<br>Vaccine Name                   |                |
| <b>หมายเลขล็อต:</b><br>Lot No.                |                |
| เข็มที่ 2<br>Vaccine Dose 2                   |                |
| หน่วยงานที่ฉีดวัคซีน:<br>Administering Center | โรงพยาบาลวิมุต |
| วันที่ฉีด:<br>Vaccination Date                |                |
| ชื่อวัคซีน:<br>Vaccine Name                   |                |
| หมายเลขล็อต:<br>Lot No.                       |                |

注:内容に間違いがある場合は、「Data Incorrect?」部分を選択し

てください。

⑧ご自身のワクチン接種の詳細(接種場所・ワクチン種類・接種日など)が表示されますので間違いがないか再確認してください。

## ในกรณีที่ข้อมูลวัคซีนไม่ถูกต้อง In case of incorrect data

กรุณาระบุข้อมูลวัคซีนในส่วนที่ไม่ถูกต้อง เช่น แสดงจำนวนวัคซีนที่ได้รับไม่ครบถ้วน หรือ ชื่อสถานพยาบาลที่รับวัคซีนผิด ท่านสามารถแนบหลักฐานใบรับรองแพทย์ ที่ ระบุข้อมูลการรับวัคซีนที่ครบถ้วน มีลายมือชื่อแพทย์ และตราประทับหน่วยงาน ฉบับจริง เพื่อยืนยันการได้รับวัคซีน

Please specify incorrect data (e.g., incorrect vaccine doses or incorrect administering center) and attach a medical certificate with the doctor's signature and the official stamp of the administering center. The medical certificate must contain all the details of the vaccination. 🜌 ตรวจสอบแล้ว พบข้อมูลวัคซีนไม่ถูกต้อง Data Incorrect?

ระบุรายละเอียดข้อมูลวัคซีนในส่วนที่ไม่ถูก ต้อง / Addition Detail \*

<u>โปรดแนบหลักฐานการรับวัคซีนเพิ่มเติม</u> Additional File in case of Vaccination data are incorrect.

ใบรับรองแพทย์ / Medical Certificate

Choose File no file selected

เอกสารเพิ่มเติม / Additional File

Choose File no file selected

注:内容に間違いがある場合は、間違っている部分の詳細を空欄に記載 し、その証明となる証拠書類を添付してください(例:診断書・手元にあ るワクチン接種済証明書など)。

ตกลง

⑨ 個人情報等の記載・確認を行い、必要な書類を添付した
ら、「e-Vaccine Passport」のタブを押し、発行日を選択してく
ださい。

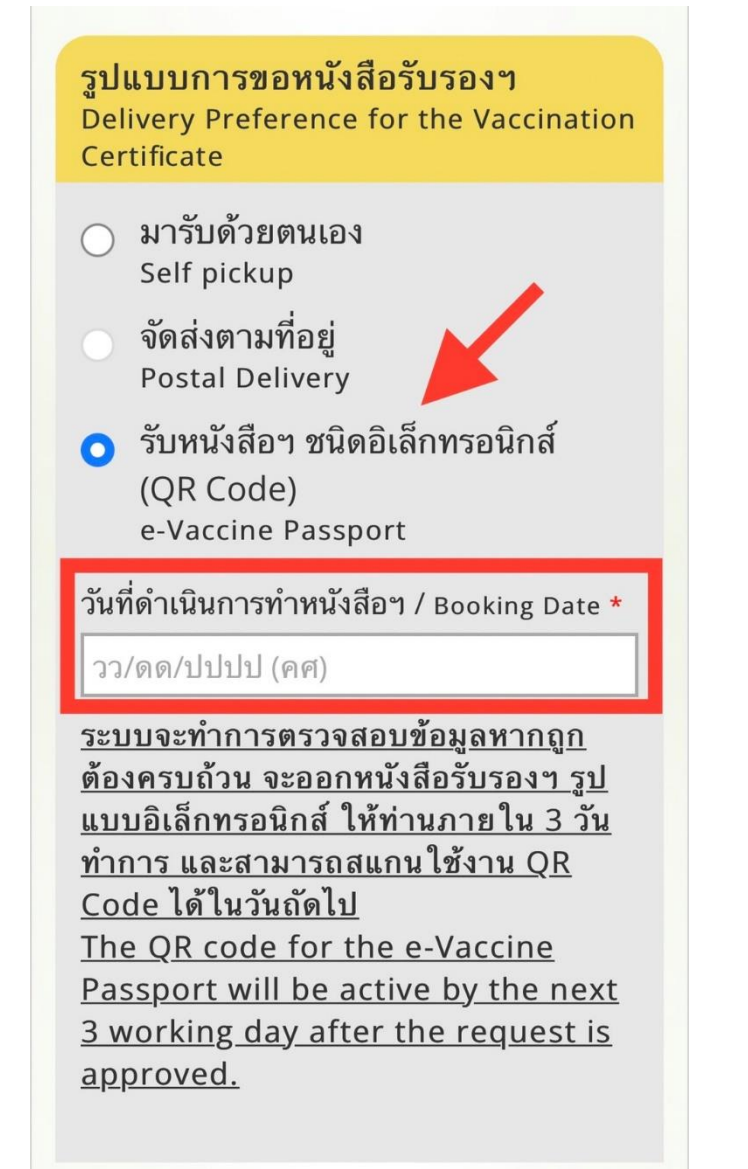

e-Vaccine Passport の申請料は 2022 年 12 月 31 日まで無料となっています。

<mark>ช่องทางการชำระเงิน</mark> Payment Channel

) ไม่มีค่าธรรมเนียม (ถึง 31 ธค 2564) Free of charge (Until 31 Dec 2021)

 ยอมรับข้อความที่ระบุข้างต้นเป็นจริง และ มีความประสงค์ขอออกหนังสือรับรองๆ
I hereby confirm that the information provided above is correct and would like to request for a COVID-19 vaccination certificate.

> ยืนยันขอออกหนังสือรับรองฯ Confirm

หากมีข้อสงสัย กรุณาติดต่อ 1422, 096 190 9879, 096 190 9290 กองโรคติดต่อทั่วไป (ในวันและเวลาราชการ เท่านั้น)

- アプリでの申請手続きが終了した後、申請についての問い合わせがある場合には伝染病管理局のホットライン・1422/096-190-9879/096-190-9290に電話連絡してください。
- 申請内容に不備がなければ、3日間程度で e-Vaccine Passport のためのQR コードが有効になります。